# PASOS PARA ACTIVAR DSI – MEDICINA FEBRERO 2006

• BASES DE DATOS PARA LAS ALERTAS:

## PUBMED Y SCIENCE DIRECT (Medline)

• COMO REGISTRAR LAS ALERTAS DE LOS USUARIOS

Nombre usuario: nombreapellido (junto) ..... juliaperez

Password: raiz del E-Mail..... jperezm

Nombre madre?: *igual que su nombre* 

### EN EL FORMULARIO DE ALERTA EN LOS CAMPOS:

#### ENTER A NAME FOR YOUR SEARCH Y ADDITIONAL TEXT: ALERTAS PUBMED SOBRE ANTICONCEPCIÓN

## COPIAR LA ESTRATEGIA DE BÚSQUEDA Y PASARLA A WORD / IMPRIMIRLA PARA ARCHIVAR (*PONER FECHA*)

• EL RESULTADO DE LA 1ª. BÚSQUEDA ENVIARLA POR E-MAIL